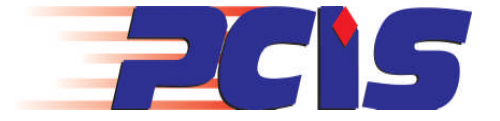

## **Technisches Dokument**

## Wie stellt man auf eine gekaufte Lizenz um?

Wenn Sie eine "Evaluation' Kopie der NetSupport Manager oder NetSupport School Software i nstalliert und jetzt eine Lizenz gekauft haben, gibt es zwei Methoden Ihren neuen Lizenzschlüssel einzugeben

## 1) Installieren Sie NetSupport erneut und benutzen Ihre Lizenzdaten

Sie können NetSupport Manager erneut installieren und währenddessen Ihre Lizenzdaten eingeben.

## 2) Starten Sie den NetSupport Lizenz Manager

- Benutzen Sie PCILIC.EXE im NetSupport Ordner
- Sie sehen folgendes Fenster:

| Geben Sie die Liz<br>Lizenzzertifikat er | enzinformationen g<br>scheinen. | enau so ein, wie sie auf Ihren |
|------------------------------------------|---------------------------------|--------------------------------|
| Lizenziert für:                          | DEMO FIRMA                      |                                |
| Max. Clients:                            | 125                             | -<br>(0 für unbeschränkt)      |
| Seriennummer:                            | PCG1234567                      | ]                              |
| Ablaufdatum                              | 5 Dez                           | ✓ 2003 ÷                       |
|                                          |                                 |                                |
|                                          |                                 | 17-0                           |

• Wählen Sie die Registerkarte ,Allgemein' und geben Sie die Daten exact so ein wie diese auf Ihrem Zertifikat abgedruckt sind.

Achtung! Groß- und Kleinschreibung beachten!!